# Upgrade de Multicloud Defense Gateway vanuit de Multicloud Defense Controller

## Inhoud

Inleiding
Voorwaarden
Vereisten
Gebruikte componenten
Achtergrondinformatie
Configureren
Upgrade de Multicloud Defense Gateway
Verifiëren
Controleer het upgradeproces vanaf de Gategay List.
Controleer het gatewayproces vanuit de systeemlogbestanden.
Gerelateerde informatie

## Inleiding

Dit document beschrijft het upgradeproces van de Multicloud Defense Gateway vanaf de Multicloud Defense Controller.

## Voorwaarden

Vereisten

Cisco raadt kennis van de volgende onderwerpen aan:

- Multicloud Defense-controller
- Multicloud Defense-gateway

### Gebruikte componenten

De informatie in dit document is gebaseerd op de volgende software- en hardware-versies:

• Multicloud Defense Gateway versie 23.08-14.0

De informatie in dit document is gebaseerd op de apparaten in een specifieke laboratoriumomgeving. Alle apparaten die in dit document worden beschreven, hadden een opgeschoonde (standaard)configuratie. Als uw netwerk live is, moet u zorgen dat u de potentiële impact van elke opdracht begrijpt.

## Achtergrondinformatie

Het upgradeproces heeft geen operationele impact of downtime. Multicloud Defense Controller maakt een nieuwe set van instanties met de nieuwe versie van de afbeelding. Zodra de nieuwe instanties beschikbaar zijn, begint de gateway met het verwerken van verkeer. Zodra het verkeer op de oude instanties wordt gespoeld, worden de oude instanties geschrapt.

### Configureren

### Upgrade de Multicloud Defense Gateway

Deze beelden tonen het proces om de Multicloud Defence Gateway te bevorderen. Zowel Ingress als uitgaande gateway upgrade proces zijn hetzelfde.

1. Meld u eerst aan bij uw Multicloud Defense Controller en navigeer naar Manage > Gateways.

| cisco Multiclou      | d Defense |                |             |                 |                                |                   |                     |               |            | 0         | θI  | A Admin:<br>CDO_ci     | Imatuscl@cis<br>sco-multicloud | sc<br>d- |
|----------------------|-----------|----------------|-------------|-----------------|--------------------------------|-------------------|---------------------|---------------|------------|-----------|-----|------------------------|--------------------------------|----------|
| Dashboard            | Discover  | Investigate    | Manago      | e Report        | Administration                 |                   |                     |               |            |           |     |                        |                                |          |
| V Favorites          | Gate      | eways: 2       |             |                 |                                |                   |                     |               |            |           |     |                        |                                |          |
| will go here         | Filte     | ers and Search | Switch to / | Advanced Search |                                |                   |                     |               |            |           |     |                        |                                | ~        |
| Setup                | N         | ame            | ~ c         | SP Account      | <ul> <li>✓ CSP Type</li> </ul> | X: V              | x v (               | State ×       | ~ Instance | Type      | X 5 | Mode                   | ×                              | ÷        |
| Security Policies    | _         |                |             |                 |                                |                   |                     |               |            |           |     |                        |                                |          |
| Rule Sets            | Add       | Gateway Acti   | ons +       |                 |                                |                   |                     |               |            |           |     |                        | R                              | efresh   |
| Addresses            | _         |                |             |                 |                                |                   |                     | Augusta Marca | M=04-      |           |     | Dunning A              |                                | in and   |
| Services             |           | Name \$        | :           | Account \$      | CSP Type \$                    | Instance Type 🗘 🚦 | Region 🗘 🚦          | Zones         | E Instance | k ⊊<br>IS | 1   | Running =<br>Instances | i Pol<br>Sta                   | atus     |
| Certificates         |           | ingress-us-eas | t-1-gw )    | vly-AWS-Account | AWS                            | AWS_M5_LARGE      | us-east-1 - US East | 1             | 1/1        |           |     | 1                      | ۲                              | Updated  |
| EQUNS                |           | new_GW-Test    |             | vy-AWS-Account  | AWS                            | AWS_M5_LARGE      | us-east-1 - US East | 1             | 1/1        |           |     | 1                      | ۲                              | Updated  |
| Profiles             | _         |                |             |                 |                                |                   |                     |               |            |           |     |                        |                                |          |
| Decryption           |           |                |             |                 |                                |                   |                     |               |            |           |     |                        |                                |          |
| IPS/IDS              |           |                |             |                 |                                |                   |                     |               |            |           |     |                        |                                |          |
| Data Loss Prevention |           |                |             |                 |                                |                   |                     |               |            |           |     |                        |                                |          |
| Anti Malware         |           |                |             |                 |                                |                   |                     |               |            |           |     |                        |                                |          |
| WAF                  |           |                |             |                 |                                |                   |                     |               |            |           |     |                        |                                |          |
| Layer 7 DOS          |           |                |             |                 |                                |                   |                     |               |            |           |     |                        |                                |          |
| URL Filtering        |           |                |             |                 |                                |                   |                     |               |            |           |     |                        |                                |          |

Afbeelding 1. Gatewaylijst

2. Identificeer en selecteer de gateway die u wilt upgraden. U kunt op dit moment slechts één selectie maken.

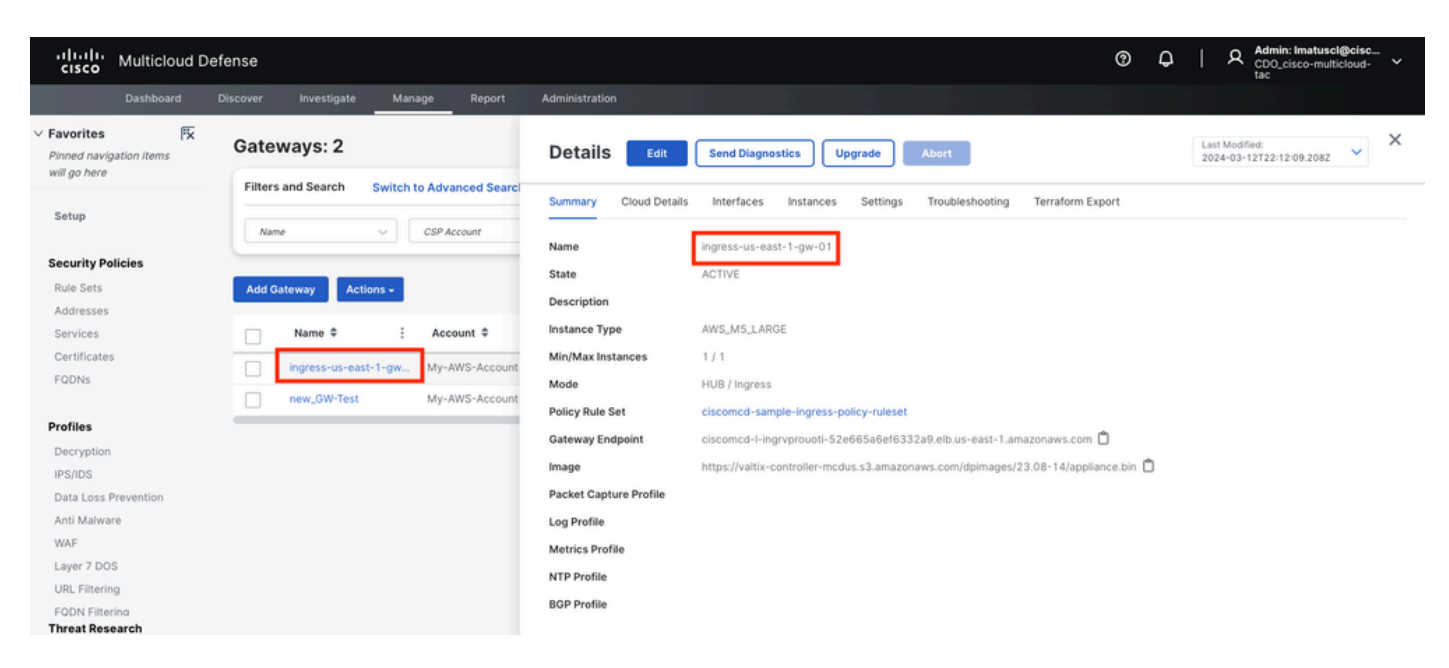

Afbeelding 2. Gatewaygegevens.

#### 3 bis. Selecteer Upgrade uit het venster met toegangsdetails.

| cisco Multicloud D                                   | efense                                                                         |                                    | © Q                                                                                                    | A Admin: Imatuscl@cisc<br>CDO_cisco-multicloud-<br>tac |
|------------------------------------------------------|--------------------------------------------------------------------------------|------------------------------------|----------------------------------------------------------------------------------------------------|--------------------------------------------------------|
| Dashboard                                            | Discover Investigate Manage Report                                             | Administration                     |                                                                                                    |                                                        |
| V Favorites Fix Pinned navigation items will go here | Gateways: 2                                                                    | Details Edit                       | Send Diagnostics Upgrade Abort 2                                                                                                    | ast Modified: X024-03-12T22:12:09.208Z                 |
| Setup                                                | Filters and Search Switch to Advanced Search                                   | Summary Cloud Details              | Interfaces Instances Settings Troubleshooting Terraform Export                                                                                               |                                                        |
| Security Policies<br>Rule Sets                       | Add Gateway Actions -                                                          | Name<br>State<br>Description       | ingress-us-east-1-gw-01<br>ACTIVE                                                                                                    |                                                        |
| Addresses<br>Services<br>Certificates                | Name ♀         Account ♀           ingress-us-east-1-gw         My-AWS-Account | Instance Type<br>Min/Max Instances | AWS_MS_LARGE                                                                                                    |                                                        |
| Profiles                                             | new_GW-Test My-AWS-Account                                                     | Mode<br>Policy Rule Set            | HUB / Ingress ciscomcd-sample-ingress-policy-ruleset ciscomcd-sample-ingress-policy-ruleset ciscomcd-Lioneneousti-59665564692330 ob us-aast-1 amagapapus com |                                                        |
| Decryption<br>IPS/IDS<br>Data Loss Prevention        |                                                                                | Image<br>Packet Capture Profile    | https://valtix-controller-mcdus.s3.amazonaws.com/dpimages/23.08-14/appliance.bin                                                                             |                                                        |
| Anti Malware<br>WAF                                  |                                                                                | Log Profile<br>Metrics Profile     |                                                                                                    |                                                        |
| URL Filtering<br>FODN Filtering<br>Threat Research   |                                                                                | NTP Profile<br>BGP Profile         |                                                                                                    |                                                        |

Afbeelding 3. U kunt de gateway upgraden vanaf het tabblad Details.

#### 3. b. U kunt ook Actions > Upgradeselecteren.

| ılıılı<br>cısco                                     | Multicloud D       | efense | •        |           |                  |             |            |      |             |         |          |        |             |         |       |           |     | 0            | ¢    | I   | A Admin<br>CDO_c<br>tac | : Imatuscl<br>isco-multi | l@cisc<br>icloud- ✓         |
|-----------------------------------------------------|--------------------|--------|----------|-----------|------------------|-------------|------------|------|-------------|---------|----------|--------|-------------|---------|-------|-----------|-----|--------------|------|-----|-------------------------|--------------------------|-----------------------------|
|                                                     |                    |        |          | Investiga | te Ma            | anage       | Report     | Admi | inistration |         |          |        |             |         |       |           |     |              |      |     |                         |                          |                             |
| <ul> <li>Favorites</li> <li>Pinned navig</li> </ul> | Fx<br>gation items | Ga     | tew      | ays: 2    |                  |             |            |      |             |         |          |        |             |         |       |           |     |              |      |     |                         |                          |                             |
| will go here                                        |                    | Fi     | lters ar | nd Search | Switch           | h to Advanc | ced Search |      |             |         |          |        |             |         |       |           |     |              |      |     |                         |                          | ^                           |
| Setup                                               |                    |        | Name     |           |                  | CSP Acco    | unt        | ÷    | CSP Type    | ×       | ~        | Region | ×           | -       | State | ×         | · y | Instance Typ | ie ) | c v | Mode                    |                          | x ~                         |
| Security Po                                         | olicies            | _      |          | -         |                  |             |            |      |             |         |          |        |             |         |       |           |     |              |      |     |                         |                          |                             |
| Rule Sets                                           |                    | A      | dd Gate  | way       | Actions +        |             |            |      |             |         |          |        |             |         |       |           |     |              |      |     |                         |                          | Refresh                     |
| Addresses                                           |                    |        |          |           | Edit             |             |            |      |             |         |          |        |             |         | Avail | ability 🛎 |     | Min/Max 3    |      |     | unning 🚔                |                          | Policy Pule                 |
| Services                                            |                    |        |          | Name 🗘    | Upgrade          | Accour      | nt≑        | 1    | CSP Type \$ | Instanc | е Туре 🗘 | :      | Region \$   |         | Zone  | s s       | :   | Instances    |      | : ; | nstances                |                          | Status                      |
| Certificates                                        | 5                  |        |          | ngress-u  | Abort            | My-AW       | S-Account  | 2    | AWS         | AWS_M5  | LARGE    |        | us-east-1 - | US East | 1     |           |     | 1/1          |      | 1   |                         |                          | <ul> <li>Updated</li> </ul> |
| FQDNS                                               |                    |        | 1        | new_GW-   | Disable          | My-AW       | S-Account  |      | AWS         | AWS_M5  | LARGE    |        | us-east-1 - | US East | 1     |           |     | 1/1          |      | 1   |                         |                          | Updated                     |
| Profiles<br>Decryption                              |                    |        |          |           | Export<br>Delete | -           |            |      |             |         |          |        |             |         |       |           |     |              |      |     |                         |                          |                             |
| IPS/IDS                                             |                    |        |          |           |                  |             |            |      |             |         |          |        |             |         |       |           |     |              |      |     |                         |                          |                             |

Afbeelding 4. U kunt de gateway upgraden vanaf de knop Actie.

4. Selecteer het uitrolmenu om de beschikbare gatewayversies weer te geven. Selecteer vervolgens de doelversie en sla de wijzigingen op.

| cisco Multicloud De               | fense                                         |                                                                                      | 0 | Q | Admin: Imatuscl@cisc<br>CDO_cisco-multicloud-<br>tac |
|-----------------------------------|-----------------------------------------------|--------------------------------------------------------------------------------------|---|---|------------------------------------------------------|
| Dashboard                         | Discover Investigate Manage Report            | Administration                                                                       |   |   |                                                      |
| V Favorites                       | Gateways: 2                                   | Upgrade Gateway(s)                                                                   |   |   |                                                      |
| will go here                      | Filters and Search Switch to Advanced Search  | Select the image for the upgrade. This process can take several minutes to complete. |   |   |                                                      |
| Setup                             | Care Care Care Care                           | Gateway Image 🔹 23.10-03   23.10-03 (10th Jan, 2 🗴 👻 🞜                               |   |   |                                                      |
|                                   | Name CSP Account                              |                                                                                      |   |   |                                                      |
| Security Policies                 |                                               | The selected image will be applied to the following Gateway(s):                      |   |   |                                                      |
| Rule Sets                         | Add Gateway Actions                           | Gateway Current Version                                                              |   |   |                                                      |
| Addresses                         |                                               | ingress-us-east-1-gw-01 23.08-14                                                     |   |   |                                                      |
| Services                          | Name  Account                                 |                                                                                      |   |   |                                                      |
| Certificates                      | ingress-us-east-1-gw My-AWS-Account           |                                                                                      |   |   |                                                      |
| FQDNs                             | new_GW-Test My-AWS-Account                    |                                                                                      |   |   |                                                      |
| Profiles                          |                                               |                                                                                      |   |   |                                                      |
| Decryption                        |                                               |                                                                                      |   |   |                                                      |
| IPS/IDS                           |                                               |                                                                                      |   |   |                                                      |
| Data Loss Prevention              |                                               |                                                                                      |   |   |                                                      |
| Anti Malware                      |                                               |                                                                                      |   |   |                                                      |
| WAF                               |                                               |                                                                                      |   |   |                                                      |
| Layer 7 DOS                       |                                               |                                                                                      |   |   |                                                      |
| URL Filtering                     |                                               |                                                                                      |   |   |                                                      |
| FQDN Filtering<br>Threat Research |                                               |                                                                                      |   |   |                                                      |
| Networking                        |                                               |                                                                                      |   |   |                                                      |
| Cloud Accounts                    |                                               |                                                                                      |   |   |                                                      |
| Gateways                          | Displaying Gateways 1 - 2 25 $\checkmark$ < > | Cancel Save                                                                          |   |   |                                                      |

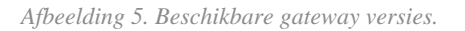

Bevestig de brontoewijzing van de cloud-serviceprovider die nodig is voor de upgrade.

6. Selecteer **Yes** of de toewijzing van middelen volstaat. Klik op No als de resourceverdeling ontoereikend is, verhoog de resourceverdeling in de cloud-serviceprovider en ga terug om door te gaan met de upgrade.

| cisco Multicl                               | oud Defe | ense                                       |                   |                      |                |                    |                    |                   |                     |                       |                    |         | ?  | Q   | A 2       | Admin: Imatuscl@cisc<br>CDO_cisco-multicloud- ✓<br>ac |
|---------------------------------------------|----------|--------------------------------------------|-------------------|----------------------|----------------|--------------------|--------------------|-------------------|---------------------|-----------------------|--------------------|---------|----|-----|-----------|-------------------------------------------------------|
| Dashboi                                     |          |                                            | te Mana           | ige Report           |                |                    |                    |                   |                     |                       |                    |         |    |     |           |                                                       |
| V Favorites<br>Pinned navigation items      | FX<br>s  | Gateways: 2                                |                   |                      | Upg            | rade Gate          | eway(s)            |                   |                     |                       |                    |         |    |     |           |                                                       |
| will go here                                |          | Filters and Search                         | Switch to         | o Advanced Sea       | rcl Select th  | he image for the   | upgrade. This      | process can t     | ke several minu     | tes to complete       |                    |         |    |     |           |                                                       |
| Setup                                       | Upgrad   | le Notice                                  |                   |                      |                |                    |                    |                   |                     |                       |                    |         |    |     |           |                                                       |
| Security Policies<br>Rule Sets<br>Addresses | Yo<br>23 | u are about to upgrad<br>.10-03   23.10-03 | le the followi    | ing gateways wi      | ith:           |                    |                    |                   |                     |                       |                    |         |    |     |           |                                                       |
| Services                                    |          |                                            | Current Reso      | ources               |                |                    | Resources N        | eeded During l    | lpgrade*            |                       | Resulting Re       | sources |    |     |           |                                                       |
| Certificates                                | G        | ateway                                     | Elastic IPs       | LBs                  | GW LBs         | Instances          | Elastic IPs        | LBs               | GW LBs              | Instances             | Elastic IPs        | LBs     | GW | LBs | Instances |                                                       |
| FQDNs                                       | ing      | gress-us-east-1-gw-01                      | 2/5               | 1 / 50               | 1 / 100        | 1152               |                    | 1                 | 1                   | 1                     | 2                  | 2       | 2  |     | -         |                                                       |
| Profiles                                    | *Du      | ring the upgrade, Valtix will              | deploy additional | I resources with new | settings and m | igrate over once i | t is complete. Exi | ting resources as | sociated to previou | is settings will be o | deleted after migr | ation.  |    |     |           |                                                       |
| Decryption<br>IPS/IDS                       | Th       | is process can take s                      | everal minute     | es to complete.      | Do you war     | nt to continue     | ?                  |                   |                     |                       |                    |         |    |     |           |                                                       |
| Data Loss Prevention<br>Anti Malware        |          |                                            |                   |                      |                |                    | No                 | Yes               |                     |                       |                    |         |    |     |           |                                                       |
| Layer 7 DOS                                 |          |                                            |                   |                      |                |                    |                    |                   |                     |                       |                    |         |    |     |           |                                                       |
| URL Filtering                               |          |                                            |                   |                      |                |                    |                    |                   |                     |                       |                    |         |    |     |           |                                                       |
| FODN Filtering<br>Threat Research           |          |                                            |                   |                      |                |                    |                    |                   |                     |                       |                    |         |    |     |           |                                                       |
| Networking                                  |          |                                            |                   |                      |                |                    |                    |                   |                     |                       |                    |         |    |     |           |                                                       |
| Cloud Accounts<br>Gateways                  |          | Displaying Gateways                        | 1 - 2 25          |                      |                |                    |                    |                   |                     | Cancel                | Save               |         |    |     |           |                                                       |

Afbeelding 6. Toewijzing van middelen in de cloud-serviceprovider.

### Verifiëren

Controleer het upgradeproces vanaf de Gategay List.

Het proces kan enkele minuten duren voordat het is voltooid. U kunt het proces vanaf de pagina van de gatewaylijst controleren.

Navigeer naar Manage > Gateways.

| iliilii<br>cisco                                    | Multicloud D           | efense | )                    |           |                      |            |       |               |   |                            |        |   |                     |       |                     |   | (?)           | ¢        | I  | A Admin<br>CDO_c<br>tac | imatusci<br>isco-multi | Bcisc<br>cloud- 🗸 |
|-----------------------------------------------------|------------------------|--------|----------------------|-----------|----------------------|------------|-------|---------------|---|----------------------------|--------|---|---------------------|-------|---------------------|---|---------------|----------|----|-------------------------|------------------------|-------------------|
|                                                     |                        |        | r Investiga          | te N      | Aanage               | Report     | Admin | Istration     |   |                            |        |   |                     |       |                     |   |               |          |    |                         |                        |                   |
| <ul> <li>Favorites</li> <li>Pinned navig</li> </ul> | म्द्रि<br>gation items | Ga     | teways: 2            |           |                      |            |       |               |   |                            |        |   |                     |       |                     |   |               |          |    |                         |                        |                   |
| will go here                                        |                        | Fil    | ters and Search      | Swit      | ch to Advan          | ced Search |       |               |   |                            |        |   |                     |       |                     |   |               |          |    |                         |                        | ^                 |
| Setup                                               |                        |        | Name                 | ~         | CSP Acco             | ount       | ~     | CSP Type      |   | x v                        | Region |   | × •                 | State | ×                   | ~ | Instance Type | ×        | ~  | Mode                    |                        | c ~               |
| Security Po                                         | olicies                | _      |                      |           |                      |            |       |               |   |                            |        |   |                     |       |                     |   |               |          |    |                         |                        |                   |
| Rule Sets                                           |                        | Ad     | id Gateway           | Actions + |                      |            |       |               |   |                            |        |   |                     |       |                     |   |               |          |    |                         |                        | Refresh           |
| Addresses<br>Services                               |                        | :      | Min/Max<br>Instances |           | Running<br>Instances | • 1        | Polic | yRule ≎<br>/s | : | State ≑                    |        |   | lmage ≑             | :     | Gateway<br>Endpoint | : | Security      | ¢        | 1  | Mode \$                 |                        | E Log For         |
| Certificate:                                        | s                      |        | 1/1                  |           | 1                    |            | 🕑 Uş  | pdated        |   | <ul> <li>ACTIVE</li> </ul> |        | Г | Upgrade-In-Progress | 8     | Link (i)            |   | Ingress       |          |    | HUB                     |                        |                   |
| PQDNS                                               |                        |        | 1/1                  |           | 1                    |            | 🕑 Uş  | pdated        |   | ACTIVE                     |        |   | 23.08-14            |       |                     |   | East-Wes      | t & Egre | 55 | HUB                     |                        |                   |
| Profiles                                            |                        |        |                      |           |                      |            |       | -             |   |                            |        |   |                     |       |                     |   | _             |          |    |                         |                        |                   |
| Decryption                                          |                        |        |                      |           |                      |            |       |               |   |                            |        |   |                     |       |                     |   |               |          |    |                         |                        |                   |
| IPS/IDS                                             |                        |        |                      |           |                      |            |       |               |   |                            |        |   |                     |       |                     |   |               |          |    |                         |                        |                   |

Afbeelding 7. Verfris knop om het upgradeproces te bewaken.

Zodra het upgradeproces is voltooid, toont de gateway de nieuwe versie.

| -           |                    |            |       |        |                      |        |          |                      |         |     |                             |   |          |        |   |          |       |                       |    |              |           |   |     |                                           |                   |       |
|-------------|--------------------|------------|-------|--------|----------------------|--------|----------|----------------------|---------|-----|-----------------------------|---|----------|--------|---|----------|-------|-----------------------|----|--------------|-----------|---|-----|-------------------------------------------|-------------------|-------|
| •1)<br>CI   | sco I              | Multicloud | l Def | ense   |                      |        |          |                      |         |     |                             |   |          |        |   |          |       |                       |    | (?)          | Q         |   | R   | Admin: Imatusci<br>CDO_cisco-multi<br>tac | l@cisc<br>icloud- |       |
|             |                    |            |       |        | Inves                | tigate | Man      | age                  | Report  |     | Administration              |   |          |        |   |          |       |                       |    |              |           |   |     |                                           |                   |       |
| V Favo      | rites<br>d navigat | tion items | < C   | Gate   | eways                | 2      |          |                      |         |     |                             |   |          |        |   |          |       |                       |    |              |           |   |     |                                           |                   |       |
| will g      | o nere             |            |       | Filter | rs and Sea           | rch    | Switch t | to Advan             | ced Sea | rch |                             |   |          |        |   |          |       |                       |    |              |           |   |     |                                           |                   | ^     |
| Setu        | ιp                 |            |       | Na     | me                   |        | ~        | CSP Acco             | wat     |     | CSP Type                    |   | x ~      | Region |   | x ~      | State | X ~                   | lr | istance Type | ×         | ~ | M   | de                                        | x v               |       |
| Secu        | rity Polic         | cies       |       | _      |                      |        |          |                      |         |     |                             |   |          |        |   |          |       |                       |    |              |           |   |     |                                           |                   | -     |
| Rule        | Sets               |            |       | Add    | Gateway              | Actio  | ns +     |                      |         |     |                             |   |          |        |   |          |       |                       |    |              |           |   |     |                                           | Refre             | sh    |
| Add<br>Serv | resses<br>vices    |            |       | +      | Min/Max<br>Instances | ٠      | :        | Running<br>Instances | ٠       | :   | Policy Rule 🗘<br>Status     | : | State \$ |        | ÷ | Image \$ | :     | Gateway ≑<br>Endpoint | :  | Security     | ٠         | : | Мо  | de \$                                     | ; L               | og Fo |
| Cert        | ificates           |            |       |        | 1/1                  |        | 1        |                      |         |     | <ul> <li>Updated</li> </ul> |   | ACTIVE   |        |   | 23.10-03 |       | Link (i)              |    | Ingress      |           |   | HUB | 1                                         |                   |       |
| rqu         |                    |            |       |        | 1/1                  |        | 1        |                      |         |     | O Updated                   |   | ACTIVE   |        |   | 23.08-14 |       |                       |    | East-Wes     | t & Egres | s | HUB | 1                                         |                   |       |
| Profi       | lee                |            |       |        |                      |        |          |                      |         |     |                             |   |          |        |   |          |       |                       |    |              |           |   |     |                                           |                   |       |

Afbeelding 8. Upgradeproces voltooid.

Controleer het gatewayproces vanuit de systeemlogbestanden.

Navigeer naar Investigate > System Logs.

U kunt de datum en het tijdstip zien waarop het upgradeproces wordt gestart en voltooid.

Selecteer dit more om meer informatie weer te geven over de systeemlogbestanden.

| ululu Multicloud Defer                  | nse                   |                 |           |            |          |                                                                     | 0                                    | 유   유 Admin: I<br>CDO_cis                                          | matuscl@cisc<br>co-multicloud- |
|-----------------------------------------|-----------------------|-----------------|-----------|------------|----------|---------------------------------------------------------------------|--------------------------------------|--------------------------------------------------------------------|--------------------------------|
| Dashboard Dis                           | cover Investigate     | Manage          | Report    | Administra | tion     |                                                                     |                                      |                                                                    |                                |
| Favorites 🛱                             | Filters and Search §  | witch to Advanc | ed Search |            |          |                                                                     |                                      |                                                                    | ^                              |
| Pinned navigation items<br>will go here | Last 1 Hour 🔍         |                 |           |            |          |                                                                     |                                      |                                                                    |                                |
| Setup                                   |                       |                 |           |            |          |                                                                     |                                      |                                                                    |                                |
|                                         | Date and Time (LOCAL) | CSP Account     | Gateway   | Severity   | Sub Type | Messa                                                               | ge                                   |                                                                    |                                |
| Flow Analytics                          | 2024-03-12T18:45:45   | My-AWS          | ingress-u | Info       | Gateway  | Initiated delete for Gateway instance i-0477de0f14073ad2e in region | us-east-1 availabil                  | ity zone us-east-1a. Reason: C                                     | Older Con more                 |
| Traffic Summary<br>All Events           | 2024-03-12T18:45:45   | My-AWS          | ingress-u | Info       | Gateway  | Delete instances: ingress-us-east-1-gw-01 i-0477de0f14073ad2e te    | rminate true timeou                  | it 3m0s reason Older Config o                                      | n Instance more                |
| Firewall Events                         | 2024-03-12T18:45:45   | My-AWS          | ingress-u | Info       | Gateway  | Instance i-03eb191b22cb8803b has become a healthy target for gate   | eway ingress-us-ea                   | st-1-gw-01                                                         | more                           |
| Network Threats<br>Web Protection       | 2024-03-12T18:38:33   | My-AWS          | ingress-u | Info       | Gateway  | Created Gateway instance i-03eb191b22cb8803b in region us-east-     | Gateway Instance                     | Upgraded for Gateway ingres                                        | s-us- more                     |
| URL Filtering                           | 2024-03-12T18:38:33   | My-AWS          | ingress-u | Info       | Gateway  | Gateway Instance Upgraded for Gateway ingress-us-east-1-gw-01.      | east-1-gw-01. No<br>gateway are 1 in | awly created instances in this<br>region us-east-1 availability zo | more                           |
| FQDN Filtering                          | 2024-03-12T18:26:07   | My-AWS          | new_GW    | Info       | Gateway  | Deleted Gateway instance i-0afa953e16415a33e in region us-east-1    | us-east-1a                           |                                                                    | more                           |

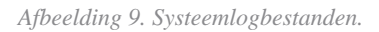

Dit beeld toont hoe de systeemlogboeken de creatie van de nieuwe gateway instantie en de schrapping van oude toont zodra nieuwe gezond en klaar is.

| 2024-03-12T18:48:51 My-AWS | ingress-u | Info | Gateway | Upgrade to DP Image Version 23.10-03 and CSP image ID ami-03ce47873675045eb is complete                       | more   |
|----------------------------|-----------|------|---------|----------------------------------------------------------------------------------------------------|--------|
| 2024-03-12T18:48:47 My-AWS | ingress-u | Info | Gateway | Deleted Gateway instance i-0477de0f14073ad2e in region us-east-1 availability zone us-east-1a                 | more   |
| 2024-03-12T18:45:45 My-AWS | ingress-u | Info | Gateway | Initiated delete for Gateway instance i-0477de0f14073ad2e in region us-east-1 availability zone us-east-1a. R | more   |
| 2024-03-12T18:45:45 My-AWS | ingress-u | Info | Gateway | Delete instances: ingress-us-east-1-gw-01 i-0477de0f14073ad2e terminate true timeout 3m0s reason Older        | more   |
| 2024-03-12T18:45:45 My-AWS | ingress-u | Info | Gateway | Instance i-03eb191b22cb8803b has become a healthy target for gateway ingress-us-east-1-gw-01                  | more   |
| 2024-03-12T18:38:33 My-AWS | ingress-u | Info | Gateway | Created Gateway instance i-03eb191b22cb8803b in region us-east-1 availability zone us-east-1a. Gateway In     | . more |
| 2024-03-12T18:38:33 My-AWS | ingress-u | Info | Gateway | Gateway Instance Upgraded for Gateway ingress-us-east-1-gw-01. Newly created instances in this gateway ar     | . more |

Afbeelding 10. Creatie en verwijdering van het oude en nieuwe exemplaar.

Deze foto toont alle systeemlogbestanden met betrekking tot het gateway upgrade proces.

| cisco                                                                               | Multicloud D                                | efense                                                               |                                                                                                    |                                                |                                                               |                                              |                                                     | 0                                                                                                    | Q   A Admin: Imatuscli<br>CDO_cisco-multiv<br>tac                                                 | Ocisc<br>cloud- 🗸 🗸                  |
|-------------------------------------------------------------------------------------|---------------------------------------------|----------------------------------------------------------------------|----------------------------------------------------------------------------------------------------|------------------------------------------------|---------------------------------------------------------------|----------------------------------------------|-----------------------------------------------------|----------------------------------------------------------------------------------------------------|---------------------------------------------------------------------------------------------------|--------------------------------------|
|                                                                                     | Dashboard                                   | Discover                                                             | Investigate                                                                                                    | Manage                                         | Report                                                        | Administr                                    | ation                                               |                                                                                                    |                                                                                                   |                                      |
| <ul> <li>Favorites</li> <li>Pinned navig<br/>will go here</li> </ul>                | Px<br>ation items                           | Syste                                                                | em Logs                                                                                                    |                                                |                                                               |                                              |                                                     |                                                                                                    | UTC Local                                                                                         | Refresh                              |
|                                                                                     |                                             | Filters                                                              | and Search                                                                                                    | witch to Advance                               | ed Search                                                     |                                              |                                                     |                                                                                                    |                                                                                                   | ^                                    |
| Setup                                                                               |                                             | Last                                                                 | 1 Hour 🗸                                                                                                    |                                                |                                                               |                                              |                                                     |                                                                                                    |                                                                                                   |                                      |
| Flow Analyt                                                                         | ics                                         | _                                                                    |                                                                                                    |                                                |                                                               |                                              |                                                     |                                                                                                    |                                                                                                   |                                      |
| Traffic Sum                                                                         | mary                                        |                                                                      |                                                                                                    |                                                |                                                               |                                              |                                                     |                                                                                                    |                                                                                                   |                                      |
| All Events                                                                          |                                             | Date                                                                 | and Time (LOCAL)                                                                                                    | CSP Account                                    | Gateway                                                       | Severity                                     | Sub Type                                            | Message                                                                                                    |                                                                                                   |                                      |
| Firewall Eve                                                                        |                                             |                                                                      |                                                                                                    |                                                |                                                               |                                              |                                                     |                                                                                                    |                                                                                                   |                                      |
| Maturaty Th                                                                         | ints                                        | 2024-                                                                | 03-12T18:48:51                                                                                                    | My-AWS                                         | ingress-u                                                     | Info                                         | Gateway                                             | Upgrade to DP Image Version 23.10-03 and CSP Image ID ami-03ce4787367504Seb is complete                                                                                                    |                                                                                                   | more                                 |
| Network Th<br>Web Protec                                                            | nts<br>reats<br>tion                        | 2024-<br>2024-                                                       | 03-12T18:48:51<br>03-12T18:48:47                                                                                           | My-AWS<br>My-AWS                               | ingress-u                                                     | Info<br>Info                                 | Gateway<br>Gateway                                  | Upgrade to DP Image Version 23.10-03 and CSP Image ID ami-03ce47873675045eb is complete<br>Deleted Gateway instance i-0477de0f14073ad2e in region us-east-1 availability zone us-east-1 a                                                                                                    |                                                                                                   | more<br>more                         |
| Network Th<br>Web Protec<br>URL Filterin                                            | nts<br>reats<br>tion<br>g                   | 2024-<br>2024-<br>2024-                                              | 03-12T18:48:51<br>03-12T18:48:47<br>03-12T18:45:45                                                                         | My-AWS<br>My-AWS<br>My-AWS                     | ingress-u<br>ingress-u<br>ingress-u                           | Info<br>Info<br>Info                         | Gateway<br>Gateway<br>Gateway                       | Upgrade to DP Image Version 23.10-03 and CSP Image ID ami-03ce47873675045eb is complete<br>Deleted Gateway instance i-0477de0f14073ad2e in region us-east-1 availability zone us-east-1 a<br>Initiated delete for Gateway instance i-0477de0f14073ad2e in region us-east-1 availability zone us-e                                                                                                    | east-1a. Reason: Older Config on Insta                                                            | more<br>more<br>more                 |
| Network Th<br>Web Protec<br>URL Filterin<br>FQDN Filter                             | nts<br>reats<br>tion<br>g<br>ing            | 2024-<br>2024-<br>2024-<br>2024-                                     | 03-12T18:48:51<br>03-12T18:48:47<br>03-12T18:45:45<br>03-12T18:45:45                                                       | My-AWS<br>My-AWS<br>My-AWS<br>My-AWS           | ingress-u<br>ingress-u<br>ingress-u<br>ingress-u              | Info<br>Info<br>Info<br>Info                 | Gateway<br>Gateway<br>Gateway<br>Gateway            | Upgrade to DP Image Version 23.10-03 and CSP Image ID ami-03ce47873675045eb is complete<br>Deleted Gateway instance i-0477de0f14073ad2e in region us-east-1 availability zone us-east-1 a<br>Initiated delete for Gateway instance i-0477de0f14073ad2e in region us-east-1 availability zone us-e<br>Delete instances: ingress-us-east-1-gw-01 i-0477de0f14073ad2e terminate true timeout 3m0s reas                                                                                                    | east-1a. Reason: Older Config on Insta                                                            | more<br>more<br>more<br>more         |
| Network Th<br>Web Protec<br>URL Filterin<br>FQDN Filter<br>HTTPS Log:               | nts<br>reats<br>tion<br>g<br>ing<br>s       | 2024-<br>2024-<br>2024-<br>2024-<br>2024-<br>2024-                   | 03-12T18:48:51<br>03-12T18:48:47<br>03-12T18:45:45<br>03-12T18:45:45<br>03-12T18:45:45                                     | My-AWS<br>My-AWS<br>My-AWS<br>My-AWS           | ingress-u<br>ingress-u<br>ingress-u<br>ingress-u              | Info<br>Info<br>Info<br>Info<br>Info         | Gateway<br>Gateway<br>Gateway<br>Gateway            | Upgrade to DP Image Version 23.10-03 and CSP Image ID ami-03ce47873675045eb is complete<br>Deleted Gateway instance i-0477de0f14073ad2e in region us-east-1 availability zone us-east-1 a<br>Initiated delete for Gateway instance i-0477de0f14073ad2e in region us-east-1 availability zone us-e<br>Delete instances: ingress-us-east-1-gw-01 i-0477de0f14073ad2e terminate true timeout 3m0s reas<br>Instance i-03eb191b22cb8803b has become a healthy target for gateway ingress-us-east-1-gw-01                                                                                                    | hast-1a. Reason: Older Config on Insta<br>on Older Config on Instance                             | more<br>more<br>more<br>more<br>more |
| Network Th<br>Web Protec<br>URL Filterin<br>FQDN Filter<br>HTTPS Log:<br>Network An | ints<br>reats<br>tion<br>g<br>ing<br>s<br>s | 2024-<br>2024-<br>2024-<br>2024-<br>2024-<br>2024-<br>2024-<br>2024- | 03-12T18:48:51<br>03-12T18:48:47<br>03-12T18:45:45<br>03-12T18:45:45<br>03-12T18:45:45<br>03-12T18:45:45<br>03-12T18:38:33 | My-AWS<br>My-AWS<br>My-AWS<br>My-AWS<br>My-AWS | ingress-u<br>ingress-u<br>ingress-u<br>ingress-u<br>ingress-u | Info<br>Info<br>Info<br>Info<br>Info<br>Info | Gateway<br>Gateway<br>Gateway<br>Gateway<br>Gateway | Upgrade to DP Image Version 23.10-03 and CSP Image ID ami-03ce47873675045eb is complete<br>Deleted Gateway instance i-0477de0f14073ad2e in region us-east-1 availability zone us-east-1 a<br>Initiated delete for Gateway instance i-0477de0f14073ad2e in region us-east-1 availability zone us-e<br>Delete instances: ingress-us-east-1-gw-01 i-0477de0f14073ad2e terminate true timeout 3m0s reast<br>Instance i-03eb191b22cb8803b has become a healthy target for gateway ingress-us-east-1-gw-01<br>Created Gateway instance i-03eb191b22cb8803b in region us-east-1 availability zone us-east-1-a.G | hast-1a. Reason: Older Config on Insta<br>on Older Config on Instance<br>ateway Instance Upgraded | more<br>more<br>more<br>more<br>more |

Afbeelding 11. Systeemlogbestanden met betrekking tot het gatewayupgradeproces.

#### Gerelateerde informatie

- <u>Gebruikershandleiding voor Cisco MultiCloud Defense</u>
- Technische ondersteuning en documentatie Cisco Systems

### Over deze vertaling

Cisco heeft dit document vertaald via een combinatie van machine- en menselijke technologie om onze gebruikers wereldwijd ondersteuningscontent te bieden in hun eigen taal. Houd er rekening mee dat zelfs de beste machinevertaling niet net zo nauwkeurig is als die van een professionele vertaler. Cisco Systems, Inc. is niet aansprakelijk voor de nauwkeurigheid van deze vertalingen en raadt aan altijd het oorspronkelijke Engelstalige document (link) te raadplegen.